To search for a provider or pharmacy, click on the "Find a Provider" or "Find a Pharmacy" links in the drop-down list for Medicare Plans as shown below.

|   | Medicare Plans           | Members Providers     | Agents & Brokers    | OTC     | Quick Links       |                   | Search | ٩ | Member Login |
|---|--------------------------|-----------------------|---------------------|---------|-------------------|-------------------|--------|---|--------------|
| / |                          |                       |                     |         |                   |                   |        |   |              |
|   | Medicare Plans Qu        | estions? Call 1-800-4 | 01-2740 TTY/TDD: 7  | '11 Mon | day through Frida | y, 8am to 8pm EST |        | × |              |
|   |                          | FUDOLUME              |                     | то      |                   |                   |        |   |              |
|   | ABOUT MEDICARE           | ENROLLME              | NICENIER»           | 100     | JLS               |                   |        |   |              |
|   | What is Medicare?        | Find a Medica         | are Plan            | Fin     | d a Provider      |                   |        |   |              |
|   | Medicare Advantage Plans | When Can Yo           | u Enroll?           | Fin     | d a Pharmacy      |                   |        |   |              |
|   | Services Not Covered     | What to Expe          | ct after you Enroll | Fin     | d a Drug          |                   |        |   |              |
|   | Plan Benefit Highlights  | Service Area          |                     | ото     | C/Diabetic Order  |                   |        |   |              |
|   | Special Needs Plan Info  |                       |                     | Sea     | irch for Plan Doc | uments            |        |   |              |
|   |                          |                       |                     |         |                   |                   |        |   |              |

By clicking the "Find a Provider" or "Find a Pharmacy" links in the screenshot above, you will be navigated to the "Find your Provider or Pharmacy" search screen below.

| and a first start                            | Members Providers Agents & Brokers OTC Quick Links                                                                                            | Member Login                         |
|----------------------------------------------|----------------------------------------------------------------------------------------------------|--------------------------------------|
| E Documents / External Link                  | This Directory Provides a list of the Health Plan's Network<br>To report any errors with the directory information please call <b>1-800-4</b> | k Providers<br>101-2740 TTY/TDD: 711 |
| 🛗 Last Updated: 8/26/2021                    |                                                                                                    |                                      |
|                                              | Find your Provider or Pharmacy                                                                                                    |                                      |
| Plan Year *                                  |                                                                                                    |                                      |
|                                              |                                                                                                    |                                      |
| 2022                                         |                                                                                                    | ~                                    |
| 2022<br>Enter the First or Last Name of Prov | er, Pharmacy, Specialty or Group Name (Optional)                                                                                              | ~                                    |

# PROVIDER & PHARMACY DIRECTORY SEARCH TIPS Select the year in the "Plan Year" drop down. Medicare Plans Members Providers Agents & Brokers OTC Quick Links Image: Comparison of Comparison of Compar

| ſ | Plan Year *            |                                                                |   |
|---|------------------------|----------------------------------------------------------------|---|
| I | 2023                   |                                                                | ~ |
| T | 2022                   |                                                                |   |
| T | 2023                   |                                                                |   |
| L | Enter the First or Las | Name of Provider, Pharmacy, Specialty or Group Name (Optional) |   |

If you want to search for a specific provider, there is an option to search by Provider Name as shown below. Type in the providers First or Last Name and Zip Code or County, as per your selection.

|                                                                                              | edicare Plans Memb                                    | ers Providers                                            | Agents & Brokers                                             | OTC Quick Links             |   | Member Log |
|----------------------------------------------------------------------------------------------|-------------------------------------------------------|----------------------------------------------------------|--------------------------------------------------------------|-----------------------------|---|------------|
| Enter the First or Last Nan                                                                  | ne of Provider, Pharm                                 | acy, Specialty or C                                      | Group Name (Optio                                            | onal)                       |   |            |
| Choksi                                                                                       |                                                       |                                                          |                                                              |                             |   |            |
| By Zip Code By C                                                                             | County                                                |                                                          |                                                              |                             |   |            |
| Enter a Zip Code *                                                                           | 1                                                     |                                                          |                                                              |                             |   |            |
| 33548                                                                                        |                                                       |                                                          |                                                              |                             |   |            |
|                                                                                              |                                                       |                                                          |                                                              |                             |   |            |
| Radius (in miles) *                                                                          |                                                       |                                                          |                                                              |                             |   | ~          |
|                                                                                              |                                                       |                                                          |                                                              |                             |   | •          |
| REEDOM M                                                                                     | edicare Plans Memb                                    | ers Providers                                            | Agents & Brokers                                             | OTC Quick Links             |   | Member Lo  |
|                                                                                              | edicare Plans Member                                  | ers Providers<br>Your Pro                                | Agents & Brokers                                             | otc Quick Links<br>Pharmacy | / | Member Lo  |
| S<br>Plan Year *<br>2022                                                                     | edicare Plans Member                                  | ers Providers<br>Your Pro                                | Agents & Brokers                                             | οτς Quick Links<br>Pharmacy | / | Member Lo  |
| Plan Year *                                                                                  | edicare Plans Member<br>Find                          | ers Providers<br>your Pro                                | Agents & Brokers                                             | otc Quick Links             | / | Member Lo  |
| Plan Year *<br>2022<br>Enter the First or Last Nan<br>Choksi                                 | edicare Plans Member<br>Find                          | ers Providers<br><b>YOUR PRO</b><br>Hacy, Specialty or C | Agents & Brokers<br><b>Wider or I</b><br>Group Name (Optid   | OTC Quick Links Pharmacy    | / | Member Lo  |
| Plan Year *<br>2022<br>Enter the First or Last Nan<br>Choksi                                 | edicare Plans Member<br>Find                          | ers Providers<br><b>YOUR PRO</b><br>Hacy, Specialty or C | Agents & Brokers<br><b>Divider or I</b><br>Group Name (Optio | отс Quick Links<br>Pharmacy | / | Member Lc  |
| Dan Year *<br>2022<br>Enter the First or Last Nan<br>Choksi                                  | edicare Plans Membra<br>Find                          | ers Providers<br><b>YOUR PRO</b><br>acy, Specialty or C  | Agents & Brokers<br><b>Divider or I</b><br>Group Name (Optic | OTC Quick Links Pharmacy    | / | Member Lo  |
| Plan Year *<br>2022<br>Enter the First or Last Nam<br>Choksi<br>By Zip Code By C             | edicare Plans Member<br>Find<br>ne of Provider, Pharm | ers Providers<br><b>YOUR PRO</b><br>acy, Specialty or C  | Agents & Brokers<br><b>Wider or I</b><br>Group Name (Optic   | οτς Quick Links<br>Pharmacy | / | Member Lo  |
| Plan Year *<br>2022<br>Enter the First or Last Nam<br>Choksi<br>By Zip Code By C<br>County * | edicare Plans Member<br>Find                          | ers Providers<br><b>your Pro</b><br>Hacy, Specialty or C | Agents & Brokers                                             | отс Quick Links<br>Pharmacy | / | Member Lo  |

| REEDOM<br>HEALTH Medicare F | Plans Members Providers Agen       | ts & Brokers OTC Quick Links                     | Member Log                                                 |
|-----------------------------|------------------------------------|--------------------------------------------------|------------------------------------------------------------|
| Address                     | Search                             | ut field to search for a specific text or multip | ne search text values seperated by a space                 |
| Provider Type               | Choose up to 3 Providers           | to compare 🗄 Compare Now 🛛 Back To Searc         | n 🛗 Last Updated: 8/26/202                                 |
| Specialty                   |                                    |                                                  |                                                            |
| Hospital Affiliations       | CHOKSI TARAK, MD                   | 18928 N Dale Mabry Hwy<br>Ste 101                | Accepting new patients      Provider ID                    |
| Board Certified             | <ul> <li>Add to compare</li> </ul> | Lutz, FL 33548<br>HILLSBOROUGH                   | P03535B                                                    |
| Accepting New Patients      |                                    | (813) 909-1146<br>0.0 miles<br>⊙ Get Directions  | Internal Medicine<br>Languages Spoken<br>English, Gujarati |

If the provider is in network the results page will show the selected provider details.

You can search by only Zip Code or County to see all providers, facilities, and pharmacies in that area.

| FREEDOM<br>MEALTH | Medicare Plans | Members | Providers | Agents & Brokers | отс    | Quick Links | Member Log |
|-------------------|----------------|---------|-----------|------------------|--------|-------------|------------|
| By Zip Code       | By County      |         |           |                  |        |             |            |
| Enter a Zip Cod   | e *            |         |           |                  |        |             |            |
| 99999             |                |         |           |                  |        |             |            |
| Radius (in miles  | ) *            |         |           |                  |        |             |            |
| 5                 |                |         |           |                  |        |             | *          |
|                   |                |         |           |                  |        |             |            |
|                   |                |         |           | م                | Search |             |            |
|                   | Medicare Plans | Members | Providers | Agents & Brokers | отс    | Quick Links | Member Lo  |
| By Zip Code       | By County      |         |           |                  |        |             |            |
| County *          |                |         |           |                  |        |             |            |
| Select One        |                |         |           |                  |        |             | ~          |
|                   |                |         |           |                  |        |             |            |
|                   |                |         |           | Q                | Search |             |            |

#### Filters:

1

There are several filters available on the results page (as shown below) that can be used to zero in on the specific requirements of the User.

Compare Now feature can be used to compare providers (maximum of 3).

The total counts also appear on the Result Page.

| FREEDOM<br>HEALTH Medicare Plans | Members Providers Agents & Br                             | okers OTC Quick Links                           | Member Lo                                               |  |
|----------------------------------|-----------------------------------------------------------|-------------------------------------------------|---------------------------------------------------------|--|
| Q Apply Filter                   | 2022 Provider Search<br>2051 Providers found for your sea | nch criteria                                    | o obtain this information in print, please <u>conta</u> |  |
| Last Name/Group Name             | Filter Provider                                           | Results                                         |                                                         |  |
| Address                          | Type something in the input field                         | d to search for a specific text or multiple sea | arch text values seperated by a space                   |  |
|                                  | Search                                                    |                                                 |                                                         |  |
| Provider Type                    | Choose up to 3 Providers to cor                           | npare ∷≣ Compare Now Back To Search             | 🛗 Last Updated: 8/26/20                                 |  |
| Accreditation Name               |                                                           |                                                 |                                                         |  |
|                                  | Name                                                      | Distance                                        | Details                                                 |  |
| Specialty                        | 180 MEDICAL                                               | 2830 HORACE SHEPARD D                           | R Accepting new patients                                |  |
| Hospital Affiliations            | <ul> <li>OHCP</li> <li>Add to compare</li> </ul>          | DOTHAN, AL 36303                                | PF989187C                                               |  |
|                                  |                                                           | HILLSBOROUGH<br>(334) 803-8135                  | Specialties<br>MEDICAL SUPPLIER (DME)                   |  |

The various Filter features are described below.

#### Filter by Last Name/Group Name:

| REEDOM Medicare Plans          | Members Providers Agents & Brokers                              | OTC Quick Links                      | Member Login                                                  |
|--------------------------------|-----------------------------------------------------------------|--------------------------------------|---------------------------------------------------------------|
| Q Apply Filter                 | 2022 Provider Search<br>2051 Providers found for your search cr | iteria                               | To obtain this information in print, please <u>contact us</u> |
| Last Name/Group Name           | Filter Provider Res                                             | sults                                |                                                               |
| Enter Name of Provider, Pharma | Type something in the input field to se                         | arch for a specific text or multiple | e search text values seperated by a space                     |
|                                | Search                                                          |                                      |                                                               |
| Address                        | Choose up to 3 Providers to compare                             | E Compare Now Back To Search         | 🖺 Last Updated: 8/26/2021                                     |
| Provider Type                  | Name                                                            | Distance                             | Details                                                       |

### PROVIDER & PHARMACY DIRECTORY SEARCH TIPS

| ilter by Address:                                                                   |                                                              |                                                     |                                                                                    |
|-------------------------------------------------------------------------------------|--------------------------------------------------------------|-----------------------------------------------------|------------------------------------------------------------------------------------|
| REEDOM Medicare Pla                                                                 | ns Members Providers Agents & Broker                         | s OTC Quick Links                                   | Member Login                                                                       |
| Q Apply Filter                                                                      | 2022 Provider Search<br>2051 Providers found for your search | criteria                                            | ain this information in print, please <u>contact u</u>                             |
| Last Name/Group Name                                                                | Filter Provider Re                                           | esults                                              |                                                                                    |
| Address                                                                             | Type something in the input field to                         | search for a specific text or multiple search t     | ext values seperated by a space                                                    |
| Address                                                                             | Search                                                       |                                                     |                                                                                    |
|                                                                                     | Choose up to 3 Providers to compa                            | re ∷≣ Compare Now Back To Search                    | 🛗 Last Updated: 8/26/2021                                                          |
| Provider Type                                                                       | Name                                                         | Distance                                            | Details                                                                            |
|                                                                                     | ns Members Providers Agents & Broker<br>2022 Provider Search | s OTC Quick Links                                   | ain this information in print, please <u>contact t</u>                             |
| Q Apply Filter                                                                      | 2022 Provider Search<br>2051 Providers found for your search | criteria                                            | ain this information in print, please <u>contact u</u>                             |
| Last Name/Group Name                                                                | Filter Provider Re                                           | esults                                              |                                                                                    |
| Address                                                                             | Type something in the input field to Search                  | search for a specific text or multiple search t     | text values seperated by a space                                                   |
| Provider Type                                                                       | Choose up to 3 Providers to compa                            | Pre := Compare Now Back To Search                   | iii Last Updated: 8/26/2021                                                        |
| <ul> <li>Hospital 12</li> <li>Other HealthCare Provider</li> </ul>                  |                                                              |                                                     |                                                                                    |
| 561<br>O Pharmacy 265                                                               | Name                                                         | Distance                                            | Details                                                                            |
| <ul> <li>Primary Care Physician 165</li> <li>Skilled Nursing Facility 22</li> </ul> | <u>180 MEDICAL</u><br>- OHCP<br>Add to compare               | 2830 HORACE SHEPARD DR<br>STE 2<br>DOTHAN, AL 36303 | <ul> <li>Accepting new patients</li> <li>Provider ID</li> <li>PF989187C</li> </ul> |
| <ul> <li>Specialist 926</li> </ul>                                                  |                                                              | HILLSBOROUGH                                        | Specialties                                                                        |

#### Filter by Accreditation Name:

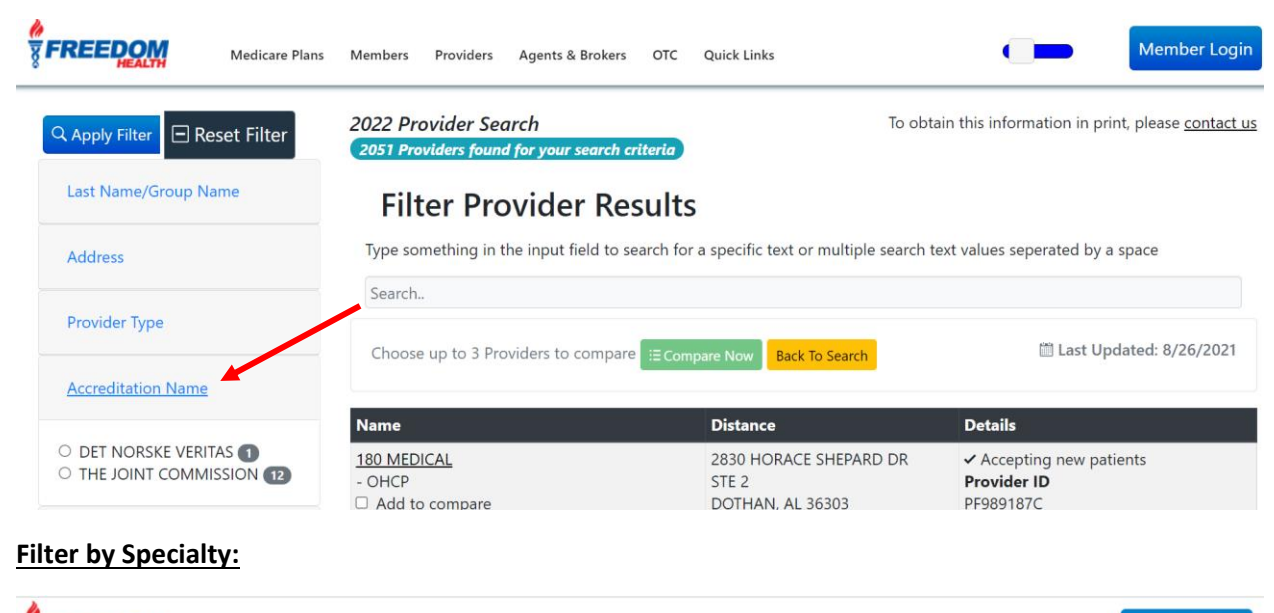

| FREEDOM Medicare Plans                                                                                                    | Members Providers Agents & Brokers OTC                             | Quick Links                                                                                                    | Member Login                                                                                                    |
|----------------------------------------------------------------------------------------------------|--------------------------------------------------------------------|----------------------------------------------------------------------------------------------------|----------------------------------------------------------------------------------------------------|
| Specialty<br>ALLERGY & IMMUNOLOGY<br>23<br>AMBULATORY SURGICAL<br>CENTER<br>13                                                                                                    | 180 MEDICAL<br>- OHCP<br>- Add to compare                          | 2830 HORACE SHEPARD DR<br>STE 2<br>DOTHAN, AL 36303<br>HILLSBOROUGH<br>(334) 803-8135<br>0.0 miles<br>() Get Directions | <ul> <li>Accepting new patients</li> <li>Provider ID</li> <li>PF989187C</li> <li>Specialties</li> <li>MEDICAL SUPPLIER (DME)</li> </ul> |
| <ul> <li>AUDIOLOGY &amp; HEARING 21</li> <li>BEHAVIORAL HEALTH 1</li> <li>BEHAVIORAL HEALTH -<br/>INPATIENT PSYCHIATRIC<br/>FACILITY</li> <li>BEHAVIORAL HEALTH -<br/>MATTER AUGUSTER</li> </ul> | <u>5 STAR PHARMACY</u><br>- PHA<br>Add to compare                  | 13757 N NEBRASKA AVE<br>TAMPA, FL 33613<br>HILLSBOROUGH<br>(813) 971-5557<br>0.0 miles<br>© Get Directions              | Provider ID<br>5701188<br>Specialties<br>COMMUNITY/RETAIL PHARMACY                                                                      |
| MASTERS LICENSED<br>THERAPIST<br>3<br>O BEHAVIORAL HEALTH -<br>OUTPATIENT MENTAL HEALTH<br>FACILITY<br>6                                                                                         | 6TH ST BRIDGE MOBILITY AND HOME CARE<br>- OHCP<br>- Add to compare | 7818 Depot Ln<br>Tampa, FL 33637<br>HILLSBOROUGH<br>(813) 621-2001<br>0.0 miles                                         | Provider ID<br>P00030755A<br>Specialties<br>MEDICAL SUPPLIER (DME)                                                                      |

# Filter by Hospital Affiliation:

|                                                                                                    | - OHCP                                                       | STE 2                                                                                               | Provider ID                                                        |
|----------------------------------------------------------------------------------------------------|--------------------------------------------------------------|----------------------------------------------------------------------------------------------------|--------------------------------------------------------------------|
| Hospital Affiliations                                                                                                    | Add to compare                                               | DOTHAN, AL 36303<br>HILLSBOROUGH                                                                    | PF989187C                                                          |
| ADVENTHEALTH 10<br>ADVENTHEALTH                                                                                                    |                                                              | (334) 803-8135<br>0.0 miles<br>⊙ Get Directions                                                     | MEDICAL SUPPLIER (DME)                                             |
| ADVENTHEALTH CONNERTON     ADVENTHEALTH NORTH                                                                                                    | <u>5 STAR PHARMACY</u><br>- PHA<br>- Add to compare          | 13757 N NEBRASKA AVE<br>TAMPA, FL 33613<br>HILLSBOROUGH<br>(813) 971-5557                           | Provider ID<br>5701188<br>Specialties                              |
| PINELLAS<br>3<br>ADVENTHEALTH OCALA 1<br>ADVENTHEALTH TAMPA 152<br>ADVENTHEALTH WESLEY<br>CHAPEL<br>37<br>ADVENTHEALTH ZEPHYRHILLS<br>BLAKE MEDICAL CENTER 10 |                                                              | 0.0 miles                                                                                           |                                                                    |
|                                                                                                    | 6TH ST BRIDGE MOBILITY AND HOME CARE - OHCP - Add to compare | 7818 Depot Ln<br>Tampa, FL 33637<br>HILLSBOROUGH<br>(813) 621-2001<br>0.0 miles<br>© Get Directions | Provider ID<br>P00030755A<br>Specialties<br>MEDICAL SUPPLIER (DME) |
| BRANDON REGIONAL                                                                                                    | 6TH ST BRIDGE MOBILITY AND HOME CARE                         | 7818 DEPOT LN                                                                                       | ✓ Accepting new patients                                           |

# Filter by Board Certified:

| FREEDOM Medicare Pla                                                                              | ns Members Providers Agents & Brokers OTC                        | Quick Links                                                                                                | Member Login                                                       |
|---------------------------------------------------------------------------------------------------|------------------------------------------------------------------|----------------------------------------------------------------------------------------------------|--------------------------------------------------------------------|
| Board Certified                                                                                   |                                                                  | (334) 803-8135<br>0.0 miles<br>⊙ Get Directions                                                            | MEDICAL SUPPLIER (DME)                                             |
| <ul> <li>CERITIFIED (597)</li> <li>NOT CERTIFIED (494)</li> <li>Accepting New Patients</li> </ul> | 5 STAR PHARMACY<br>- PHA<br>- Add to compare                     | 13757 N NEBRASKA AVE<br>TAMPA, FL 33613<br>HILLSBOROUGH<br>(813) 971-5557<br>0.0 miles<br>⊙ Get Directions | Provider ID<br>5701188<br>Specialties<br>COMMUNITY/RETAIL PHARMACY |
| 90 Day Prescription Supply Languages Gender                                                       | 6TH ST BRIDGE MOBILITY AND HOME CARE<br>- OHCP<br>Add to compare | 7818 Depot Ln<br>Tampa, FL 33637<br>HILLSBOROUGH<br>(813) 621-2001<br>0.0 miles<br>⊙ Get Directions        | Provider ID<br>P00030755A<br>Specialties<br>MEDICAL SUPPLIER (DME) |
| Q Apply Filter                                                                                    | 6TH ST BRIDGE MOBILITY AND HOME CARE<br>- OHCP<br>Add to compare | 7818 DEPOT LN<br>TAMPA, FL 33637                                                                           | ✓ Accepting new patients<br>Provider ID<br>P00030755               |

# Filter by Accepting New Patients:

| FREEDOM Medicare Plans                                                                  | Members Providers Agents & Brokers OTC                           | Quick Links                                                                                                | Member Login                                                                                                    |
|-----------------------------------------------------------------------------------------|------------------------------------------------------------------|----------------------------------------------------------------------------------------------------|----------------------------------------------------------------------------------------------------|
| Accepting New Patients CURRENT PATIENTS ONLY ACCEPTING NEW PATIENTS 1251 NOT APPLICABLE | 5 STAR PHARMACY<br>- PHA<br>Add to compare                       | 13757 N NEBRASKA AVE<br>TAMPA, FL 33613<br>HILLSBOROUGH<br>(813) 971-5557<br>0.0 miles<br>© Get Directions | Provider ID<br>5701188<br>Specialties<br>COMMUNITY/RETAIL PHARMACY                                                                      |
| 90 Day Prescription Supply                                                              | 6TH ST BRIDGE MOBILITY AND HOME CARE<br>- OHCP<br>Add to compare | 7818 Depot Ln<br>Tampa, FL 33637<br>HILLSBOROUGH<br>(813) 621-2001<br>0.0 miles<br>⊙ Get Directions        | Provider ID<br>P00030755A<br>Specialties<br>MEDICAL SUPPLIER (DME)                                                                      |
| Gender                                                                                  | 6TH ST BRIDGE MOBILITY AND HOME CARE<br>- OHCP<br>Add to compare | 7818 DEPOT LN<br>TAMPA, FL 33637<br>HILLSBOROUGH<br>(813) 621-2001<br>0.0 miles                            | <ul> <li>Accepting new patients</li> <li>Provider ID</li> <li>P00030755</li> <li>Specialties</li> <li>MEDICAL SUPPLIER (DME)</li> </ul> |

# Filter by 90 Day Prescription Supply (Pharmacy Only):

| FREEDOM Medicare Plans N   | Aembers Providers Agents & Brokers OTC                           | Quick Links                                                     | Member Logi                                                                        |
|----------------------------|------------------------------------------------------------------|-----------------------------------------------------------------|------------------------------------------------------------------------------------|
| Accepting New Patients     | <u>5 STAR PHARMACY</u><br>- PHA                                  | 13757 N NEBRASKA AVE<br>TAMPA, FL 33613                         | Provider ID<br>5701188                                                             |
| 90 Day Prescription Supply | Add to compare                                                   | HILLSBOROUGH<br>(813) 971-5557<br>0.0 miles<br>ⓒ Get Directions | Specialties<br>COMMUNITY/RETAIL PHARMACY                                           |
| 0 N 33                     | 6TH ST BRIDGE MOBILITY AND HOME CARE<br>- OHCP                   | 7818 Depot Ln<br>Tampa, FL 33637                                | Provider ID<br>P00030755A                                                          |
| Languages<br>Gender        | Add to compare                                                   | HILLSBOROUGH<br>(813) 621-2001<br>0.0 miles<br>© Get Directions | Specialties<br>MEDICAL SUPPLIER (DME)                                              |
| Q Apply Filter             | 6TH ST BRIDGE MOBILITY AND HOME CARE<br>- OHCP<br>Add to compare | 7818 DEPOT LN<br>TAMPA, FL 33637                                | <ul> <li>Accepting new patients</li> <li>Provider ID</li> <li>P00030755</li> </ul> |

### PROVIDER & PHARMACY DIRECTORY SEARCH TIPS

# Filter by Languages:

| FREEDOM Medicare Plan                                                                                                    | ns Members Providers Agents & Brokers OTC                        | Quick Links                                                                                          | Member Login                                                                                                    |
|----------------------------------------------------------------------------------------------------|------------------------------------------------------------------|----------------------------------------------------------------------------------------------------|----------------------------------------------------------------------------------------------------|
| Languages                                                                                                    |                                                                  |                                                                                                    |                                                                                                    |
| <ul> <li>ENGLISH 1169</li> <li>VIETNAMESE 5</li> <li>DZONGKHA 2</li> <li>ARABIC 25</li> <li>TAGALOG 7</li> </ul>                       | 6TH ST BRIDGE MOBILITY AND HOME CARE<br>- OHCP<br>Add to compare | 7818 Depot Ln<br>Tampa, FL 33637<br>HILLSBOROUGH<br>(813) 621-2001<br>0.0 miles<br>() Get Directions | Provider ID<br>P00030755A<br>Specialties<br>MEDICAL SUPPLIER (DME)                                                                                   |
| MALAVALAM 3<br>MALAVALAM 3<br>INDIAN 2<br>GREEK 1<br>RUSSIAN 5<br>CREOLES AND PIDGINS 4<br>PUNJABI 10<br>CHINESE 4                     | 6TH ST BRIDGE MOBILITY AND HOME CARE<br>- OHCP<br>Add to compare | 7818 DEPOT LN<br>TAMPA, FL 33637<br>HILLSBOROUGH<br>(813) 621-2001<br>0.0 miles<br>© Get Directions  | <ul> <li>Accepting new patients</li> <li>Provider ID</li> <li>P00030755</li> <li>Specialties</li> <li>MEDICAL SUPPLIER (DME)</li> </ul>              |
| <ul> <li>ROMANIAN (2)</li> <li>SLOVAK (1)</li> <li>FRENCH (20)</li> <li>TAMIL (3)</li> <li>DUTCH (2)</li> <li>SPANISH (332)</li> </ul> | ABBRUZZESE THOMAS, MD<br>- SPEC<br>- Add to compare              | 270 S Moon Ave<br>Brandon, FL 33511<br>HILLSBOROUGH<br>(813) 571-9988<br>0.0 miles                   | <ul> <li>Accepting new patients</li> <li>Provider ID</li> <li>P1007275D</li> <li>Specialties</li> <li>VASCULAR SURGERY, Surgical Critical</li> </ul> |

#### Filter by Providers Gender:

| REEDOM Medicare Plans                            | Members Providers Agents & Brokers OTC                           | Quick Links                                                        | Member Login                                                                         |
|--------------------------------------------------|------------------------------------------------------------------|--------------------------------------------------------------------|--------------------------------------------------------------------------------------|
| Languages                                        |                                                                  |                                                                    |                                                                                      |
| Gender                                           | 6TH ST BRIDGE MOBILITY AND HOME CARE<br>- OHCP<br>Add to compare | 7818 Depot Ln<br>Tampa, FL 33637<br>HILLSBOROUGH<br>(813) 621-2001 | Provider ID<br>P00030755A<br>Specialties                                             |
| <ul> <li>Female 350</li> <li>Male 911</li> </ul> |                                                                  | 0.0 miles<br>• Get Directions                                      | MEDICAL SUPPLIER (DME)                                                               |
| Q Apply Filter                                   | 6TH ST BRIDGE MOBILITY AND HOME CARE<br>- OHCP<br>Add to compare | 7818 DEPOT LN<br>TAMPA, FL 33637<br>HILLSBOROUGH                   | <ul> <li>✓ Accepting new patients</li> <li>Provider ID</li> <li>P00030755</li> </ul> |